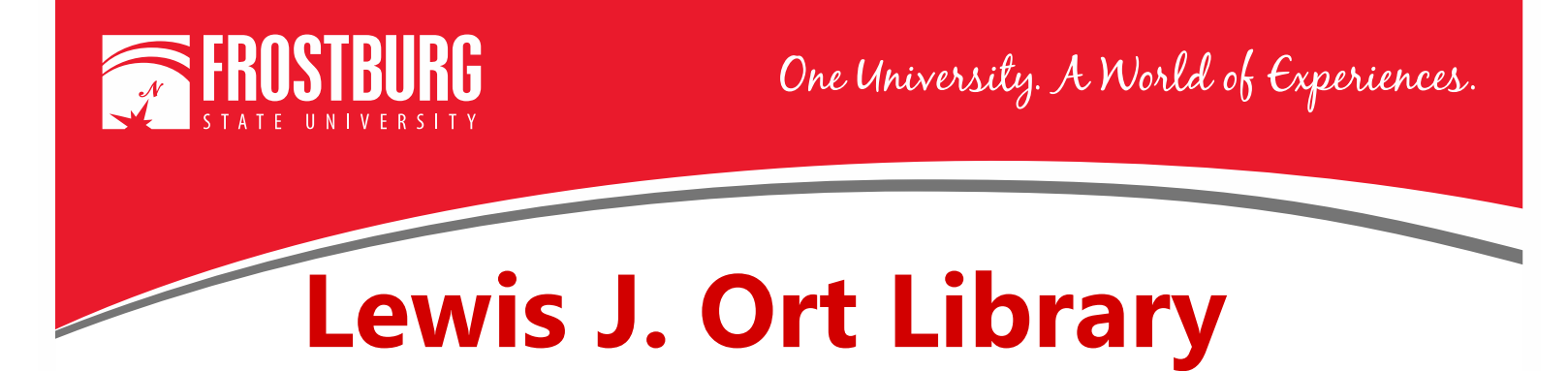

## Accessing an Article Received through Interlibrary Loan (ILL)

Log into Interlibrary Loan using your 14 digit barcode and your last name. The URL for ILL is: <u>https://usmai.illiad.oclc.org/illiad/mfs/logon.html</u>

| ILLiad<br>Enter your user information below.<br>Then press the Logon to ILLiad button to continue.                          |  |
|----------------------------------------------------------------------------------------------------|--|
| ILLiad Logon         *FSU ID Barcode         *Last Name         (ex. Smith,         Case Sensitive)         Logon to ILLiad |  |

Remember to make sure you capitalize the first letter of your last name when you log into ILL.

From the left hand menu under View select Electronically Received Articles.

| ILLiad<br>Choose an option from the o                                                                                                    | choices below. |                      |                            |                                 |                                 | Active      All                                |  |
|----------------------------------------------------------------------------------------------------|----------------|----------------------|----------------------------|---------------------------------|---------------------------------|------------------------------------------------|--|
| <ul> <li>Logoff Theresa</li> </ul>                                                                                                    | Outstanding    | Outstanding Requests |                            |                                 |                                 |                                                |  |
| Mastrodonato                                                                                                    | Transaction    | Туре                 | Title                      | Author                          | Status                          |                                                |  |
| Main Menu                                                                                                    | No Requests    |                      | No Alerts                  |                                 |                                 |                                                |  |
| <ul> <li>Book Chapter</li> <li>Conference Paper</li> <li>Patent</li> <li>Report</li> <li>Thesis</li> <li>Standards Document</li> <li>Other (Free Text)</li> </ul>                                                    |                |                      |                            |                                 |                                 |                                                |  |
| <ul> <li>Outstanding Requests</li> <li>Electronically<br/>Received Articles</li> <li>Checked Out Items</li> <li>Cancelled Requests</li> <li>History Requests</li> <li>All Requests</li> <li>Notifications</li> </ul> | ۸<br>۲         | To a<br>rece<br>Elec | iccess<br>ived e<br>tronic | the art<br>electron<br>cally Re | icle(s) t<br>ically,<br>eceived | hat you have<br>click on the<br>Articles link. |  |

You will now see a list of all the articles you have received from ILL.

| Logoff Theresa<br>Mastrodonato                                                                                                    | Articles posted to this page will remain accessible by the requestor for 30 days from the date of posting.<br>If, prior to this time, you no longer require the use of an article, you may delete it using the "Delete" link to the right of the article<br>information. |           |              |                                                                                                    |                         |              |          |  |  |  |  |
|----------------------------------------------------------------------------------------------------|----------------------------------------------------------------------------------------------------|-----------|--------------|----------------------------------------------------------------------------------------------------|-------------------------|--------------|----------|--|--|--|--|
| Main Menu                                                                                                    | information.                                                                                                    |           |              |                                                                                                    |                         |              |          |  |  |  |  |
| New Request                                                                                                    | In the event that                                                                                                    | you accid | entally de   | lete an article from this web page, you may undelete articles                                                                                | or e-mail us at         | ill@frostbur | g.edu to |  |  |  |  |
| Photocopy     Book                                                                                                    | have them reset.                                                                                                    |           |              |                                                                                                    |                         |              |          |  |  |  |  |
| Book Chapter                                                                                                    | Electronicall                                                                                                    | y Recei   | ved Art      | icles                                                                                                    |                         |              |          |  |  |  |  |
| Vointerince Paper     Patent     Report     Thesis     Standards Document     Other (Free Text)      View     Outstanding Requests     Electronically     Received Articles     Checked Out Items | Transaction                                                                                                    | View      | Size         | Title                                                                                                    | Author                  | Expires      | Delet    |  |  |  |  |
|                                                                                                    | 319719                                                                                                    | 🔝 View    | 360.79<br>KB | FID Review: Key Concepts in the Association of College and<br>Research Libraries (ACRL) guidelines for distance learning<br>library services |                         | 6/30/2016    | Delete   |  |  |  |  |
|                                                                                                    | 321376                                                                                                    | 🛃 View    | 198.96<br>KB | The Serials Librarian: Demonstrating Our Value: Tying Use of<br>Electronic Resources to Academic Success.                                    | Davidson,<br>Karen      | 7/20/2016    | Delete   |  |  |  |  |
|                                                                                                    | 321377                                                                                                    | 🛃 View    | 306.74<br>KB | Journal of Library Administration: How Students Research:<br>Implications for the Library and Faculty.                                       | D'Couto,<br>Michelle    | 7/17/2016    | Delete   |  |  |  |  |
|                                                                                                    | 321378                                                                                                    | 🔁 View    | 152.46<br>KB | Journal of academic librarianship: Information Literacy Learning<br>Outcomes and Student Success                                             | Samson, Sue             | 7/20/2016    | Delete   |  |  |  |  |
| Cancelled Requests     History Requests     All Requests                                                                                                    | 321379                                                                                                    | 🔝 View    | 820.20<br>KB | Library & information science research: Academic library use and<br>student retention: A quantitative analysis                               | Haddow, Gaby            | 7/17/2016    | Delete   |  |  |  |  |
| Notifications     Tools     Change User     Information                                                                                                    | 321380                                                                                                    | 🛃 View    | 690.15<br>KB | Journal of Library Administration: Books, Bytes, and Buildings:<br>The Academic Library\'s Unique Role in Improving Student<br>Success.      | Nichols Hess,<br>Amanda | 7/17/2016    | Delete   |  |  |  |  |
|                                                                                                    | 321381                                                                                                    | 🛃 View    | 248.37<br>KB | Journal of academic librarianship: Relationship of Library<br>Assessment to Student Retention                                                | Mezick,<br>Elizabeth    | 7/17/2016    | Delete   |  |  |  |  |

To access an article, click on View and the article will be opened.

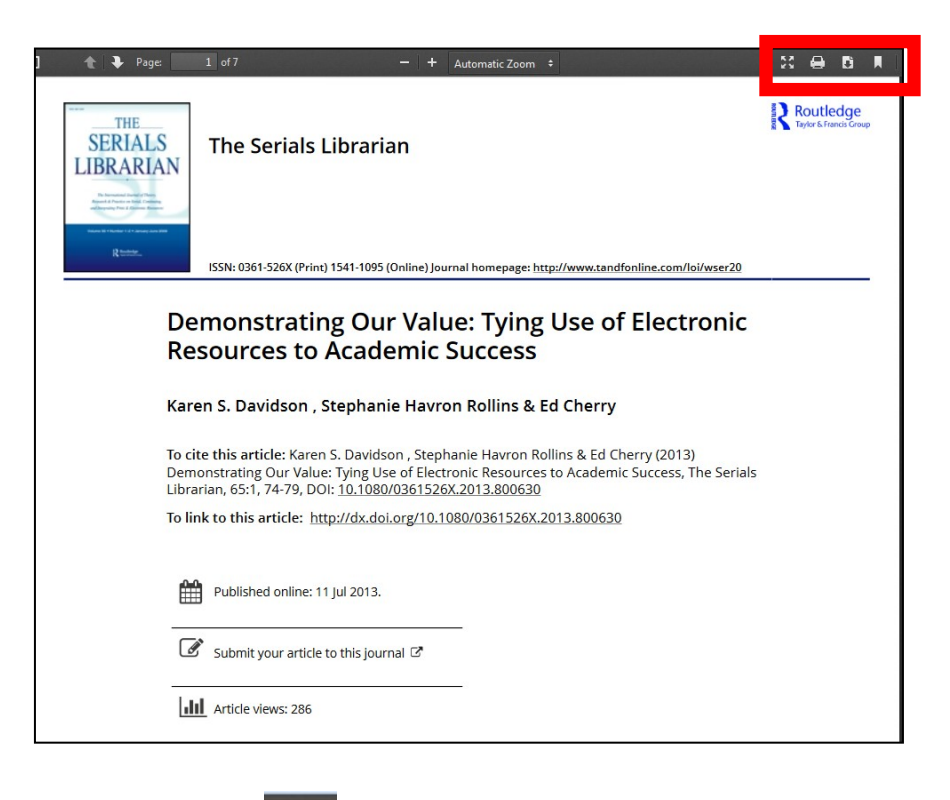

To print the article, select the Print icon or to download and save click the download icon

For additional assistance, please contact the Interlibrary Loan office at <u>ill@frostburg.edu</u> or 301-687-4886.